## Welcome to TimeCamp Help!

Search for articles...

## 88

## **Overtime**

With Time Camp you can not only track what tasks and activities your employees work on but also monitor if they log overtime hours and limit their tracking timeframes.

We've prepared a few settings that should help to define when time should be tracked and also inform users if they track more than they are supposed to.

Only the Administrator of account has access to Account Settings.

The first thing you need to do is to define the **Default workday length** in Attendance settings.

|                                                      | er request to erase of                         | data for time off (1)                    |                    |                   |                    |         |
|------------------------------------------------------|------------------------------------------------|------------------------------------------|--------------------|-------------------|--------------------|---------|
| Count or                                             | ny tracked time as a                           | a fully productive do                    | ny D               |                   |                    |         |
| Holidays (da                                         | ites separated by c                            | ommas):                                  |                    |                   |                    |         |
| 2022-01-0<br>2022-11-01                              | 1, 2022-01-06, 2022-<br>, 2022-11-11, 2022-12- | -04-17, 2022-04-18, 2<br>-25, 2022-12-26 | 2022-05-01, 2022-0 | 5-03, 2022-06-05, | 2022-06-16, 2022-0 | )8-15,  |
| <ul> <li>Fill times</li> <li>Holiday task</li> </ul> | heets with holiday t                           | ask based on prede                       | fined holidays     |                   |                    |         |
| Cottork                                              | . •                                            |                                          |                    |                   |                    |         |
| ılt workday<br>Mon                                   | length:<br>Tue                                 | Wed                                      | Thu                | Fri               | Sat                | Sun     |
| 3:00:00                                              | 5:00:00                                        | 8:00:00                                  | 8:00:00            | 8:00:00           | 0:00:00            | 0:00:00 |
|                                                      |                                                |                                          |                    |                   |                    |         |
| Vocation ho                                          | urs: @                                         |                                          |                    |                   |                    |         |
| Vacation ho                                          | urs: ()                                        |                                          |                    |                   |                    |         |
| Vacation ho<br>200<br>Vacation tas                   | urs: (f)<br>ik: (f)                            |                                          |                    |                   |                    |         |
| Vacation ho<br>200<br>Vacation tas<br>Set task       | uns: (f)<br>ik: (j)                            |                                          |                    |                   |                    |         |

It will fill in the column **Should be** in the Attendance report where you can monitor the summary of users' working hours and later compare their actual time in the downloaded Excel file.

| < i Last week ∨           |                              |                                            |                      |                |                  |                             |  |
|---------------------------|------------------------------|--------------------------------------------|----------------------|----------------|------------------|-----------------------------|--|
| Iris Iris                 |                              |                                            |                      |                | Columns V Day    | type V Bulk edit V 🖄 Awaiti |  |
|                           |                              |                                            | Show st              | atistics 🛛     |                  |                             |  |
| Date                      | Total in<br>projects         | Total between first<br>and last time entry | Should Be            | Vacation hours | First time entry | Last time entry Day type    |  |
| 🔲 Jan 30, Mon             | 09:00                        | 09:00                                      | 08:00                | 00:00          | 8:48             | 17:48 Working day           |  |
| 🗆 Jan 31, Tue             | 06:20                        | 06:45                                      | 05:00                | 00:00          | 10:45            | 17:30 Working day           |  |
| 📄 Feb I, Wed              | 10:00                        | 10:00                                      | 08:00                | 00:00          | 7:48             | 17:48 Working day           |  |
| 📄 Feb 2, Thu              | 12:00                        | 12:00                                      | 08:00                | 00:00          | 6:49             | 18:49 Working day           |  |
| 🗌 Feb 3, Fri              | 10:00                        | 10:00                                      | 08:00                | 00:00          | 7:49             | 17:49 Working day           |  |
| Feb 4, Sat                |                              |                                            |                      | 00:00          |                  | Non-working day             |  |
| 🗆 Feb 5, Sun              |                              |                                            |                      | 00:00          |                  | Non-working day             |  |
| 7                         | 47:20<br>days                | <b>47:45</b><br>129%                       | <b>37:00</b><br>100% | 00:00          |                  |                             |  |
| Summary of 2023: Vacation | leave: 5 days Absent: 3 days | Parental leave: 2 days                     |                      |                |                  |                             |  |

After you defined the **Default workday length** we recommend turning on the option **Send email to users who reached weekly limit** in Time tracking settings. The weekly limit is a sum of all workdays' length and as soon as users reach this limit they will receive an email notification.

| TimeCamp                                         |                     |                   |                       |
|--------------------------------------------------|---------------------|-------------------|-----------------------|
| Hey Iris,<br>A little reminder - you logged more | e time in your Tim  | esheet, than      | your                  |
| company's weekly expected time                   | for working hours   | . Some detail     | S:                    |
| DATE                                             | tor working hours   | LOGGED            | s:<br>OVERTIME        |
| DATE 2023-01-30 - 2023-02-05                     | EXPECTED<br>37h 00m | LOGGED<br>37h 20m | s:<br>OVERTIME<br>20m |

This notification refers only to time tracked on tasks and projects. It doesn't take into account the computer time.

Based on the **Default workday length** the Attendance report will present the percentage of overtime within the period you selected in the date range filter.

Report based on Timesheet hours:

| s            |                   |                                            |               |                | Columns ~ Day type | ✓ Bulk edit ✓   | Awaiti    |
|--------------|-------------------|--------------------------------------------|---------------|----------------|--------------------|-----------------|-----------|
|              |                   |                                            | Chow et       | stictice M     |                    |                 |           |
|              | Total in projects | Total between first<br>and last time entry | Should Be     | Vacation hours | First time entry   | Last time entry |           |
| 9<br>1 30, N | 09:00             | 09:00                                      | 08:00         | 00:00          | 8:48               | 17:48           | day       |
| i 31, Tu     | 06:20             | 06:45                                      | 05:00         | 00:00          | 10:45              | 17:30           | day       |
| l, We        | 10:00             | 10:00                                      | 08:00         | 00:00          | 7:48               | 17:48           | day       |
| 2, Th        | 12:00             | 12:00                                      | 08:00         | 00:00          | 6:49               | 18:49           | day       |
| 3, Fri       | 10:00             | 10:00                                      | 08:00         | 00:00          | 7:49               | 17:49           | day       |
| 4, Sa        |                   |                                            |               | 00:00          |                    |                 | rking day |
| 5, Su        |                   |                                            |               | 00:00          |                    |                 | rking day |
| 7 days       | 47:20             | <b>47:45</b><br>129%                       | 37:00<br>100% | 00:00          |                    |                 |           |

## Report based on Computer time:

| Date             | People                   | pu ~                                       |                 |                |         |          |                 |                  |              |                 |                        |
|------------------|--------------------------|--------------------------------------------|-----------------|----------------|---------|----------|-----------------|------------------|--------------|-----------------|------------------------|
| n                |                          |                                            |                 |                |         |          |                 |                  | Timesheet Ho | Day type 🗸      | Bulk edit 🗸            |
|                  | Active Computer<br>Usage | Total time between<br>computer turn on/off | Should Be       | Vacation hours | Turn On | Turn Off | Day type        | Effective Time   | Paid Time    | Timesheet Hours |                        |
| Date             | 7h 10m                   | 7h 12m                                     | 8h 00m          | Os             | 11:57   | 19:10    | Remote work 🗐   | 7h 10m           | 7h 12m       | 7h 07m          | Status<br>Not approved |
| 🗍 Jan 31, Tue    | 7h 06m                   | 8h 02m                                     | 8h 00m          | Os             | 8:42    | 16:45    | Remote work 🗐   | 7h 06m           | 7h 58m       | 7h 48m          | Not approved           |
| E Feb 1, Wed     | 7h 25m                   | 8h 15m                                     | 8h 00m          | Os             | 8:48    | 17:03    | Remote work 🗐   | 7h 25m           | 8h 15m       | 7h 22m          | Not approved           |
| 🗇 Feb 2, Thu     | 8h 11m                   | 10h 52m                                    | 8h 00m          | Os             | 9:11    | 20:04    | Remote work 🗐   | 8h 11m           | 9h 10m       | 8h 03m          | Not approved           |
| 🗌 Feb 3, Fri     | 7h 33m                   | 8h 01m                                     | 8h 00m          | Os             | 8:35    | 16:37    | Remote work 🛡   | 7h 33m           | 8h 01m       | 8h 06m          | Not approved           |
| 📄 Feb 4, Sat     |                          |                                            |                 | Os             |         |          | Non-working day |                  | Os           |                 | Not approved           |
| E Feb 5, Sun     |                          |                                            |                 | Os             |         |          | Non-working day |                  | Os           |                 | Not approved           |
|                  | 37h 28m<br>94%           | 42h 24m                                    | 40h 00m<br>100% | Os             |         |          |                 | 37h 28m<br>94% 🏹 | 40h 38m      | 38h 26m<br>95%  |                        |
| Summary of 2023: | Remote work: 23 days     | Vacation leave: 1 day                      |                 |                |         |          |                 |                  |              |                 | <b>N</b>               |

In addition, you can add an **Overtime column** to your report so it will calculate the difference between the "Default workday length" and the "Active Computer Usage" or "Total in projects" depending on the type of data you use.

| Date<br><                                                                                                    | People                   | .~                                         |                     |                   |                  |                                                                                                 |               |                                             |
|----------------------------------------------------------------------------------------------------|--------------------------|--------------------------------------------|---------------------|-------------------|------------------|-------------------------------------------------------------------------------------------------|---------------|---------------------------------------------|
| Emily Admin                                                                                                    |                          |                                            |                     |                   |                  | Columns A De                                                                                    | ay type 🗸     | tulk edit v Awaiting requests               |
| per day<br>06:55                                                                                                    | 5                        | 3                                          | total<br>34:39      | Hide statistics A | FIRST ID         | <ul> <li>Break time</li> <li>Entertainment f</li> <li>Offline time</li> <li>Internet</li> </ul> | time          | YER DAY (BETWEEN FIRST AND LAST TIME ENTRY) |
| TOTAL BETWEEN FIRST AND                                                                                                    | LAST TIME ENTRY          | PRODUCTIVE I                               | DAYS / WORKING DAYS |                   | 40               | Timesheet Hour Overtime                                                                         | rs            |                                             |
| Date                                                                                                    | Total in<br>projects     | Total between first<br>and last time entry | Should Be           | Vacation hours    | First time entry | Last time entry                                                                                 | Day type      | Break Time Overtime                         |
| 🔲 May 15, Mon                                                                                                    | 07:30                    | 08:00                                      | 08:00               | 00:00             | 8:00             | 16:00                                                                                           | Working day   | - 00:30                                     |
| 🗇 May 16, Tue                                                                                                    | 08:16                    | 09:03                                      | 05:00               | 00:00             | 7:44             | 16:47                                                                                           | Working day   | 03:16                                       |
| 🔲 May 17, Wed                                                                                                    | 06:38                    | 07:15                                      | 08:00               | 00:00             | 8:00             | 15:15                                                                                           | Working day   | - 01:22                                     |
| 🔲 May 18, Thu                                                                                                    | 08:30                    | 09:30                                      | 08:00               | 00:00             | 8:44             | 18:15                                                                                           | Working day   | 00:30                                       |
| 🗍 May 19, Fri                                                                                                    | 03:45 add                | 04:48                                      | 08:00               | 00:00             | 7:45             | 12:33                                                                                           | Working day   | - 04:15                                     |
| May 20, Sat                                                                                                    |                          |                                            |                     | 00:00             |                  |                                                                                                 | Non-working d | lay                                         |
| Date       Image: Constraint of the second second seco | > People<br>> Emily Admi | n ~                                        |                     |                   |                  | Overtime > Da                                                                                   | ny type 🗸 🛛 B | nulk edit V 🛆 Awaiting requests             |
|                                                                                                    |                          |                                            |                     |                   |                  |                                                                                                 |               |                                             |

|                           |                          |                                            | ŝ                    | how statistics 🕅 |                  |                 |                 |                |
|---------------------------|--------------------------|--------------------------------------------|----------------------|------------------|------------------|-----------------|-----------------|----------------|
| Date                      | Total in<br>projects     | Total between first<br>and last time entry | Should Be            | Vacation hours   | First time entry | Last time entry | Day type        | Overtime       |
| 🔲 May 15, Mon             | 07:30                    | 08:00                                      | 08:00                | 00:00            | 8:00             | 16:00           | Working day     | - 00:30        |
| 🔲 May 16, Tue             | 08:16                    | 09:03                                      | 05:00                | 00:00            | 7:44             | 16:47           | Working day     | 03:16          |
| 🔲 May 17, Wed             | 06:38                    | 07:15                                      | 08:00                | 00:00            | 8:00             | 15:15           | Working day     | - 01:22        |
| 🗇 May 18, Thu             | 08:30                    | 09:30                                      | 08:00                | 00:00            | 8:44             | 18:15           | Working day     | 00:30          |
| 🔲 May 19, Fri             | 03:45 add                | 04:48                                      | 08:00                | 00:00            | 7:45             | 12:33           | Working day     | - 04:15        |
| May 20, Sat               |                          |                                            |                      | 00:00            |                  |                 | Non-working day |                |
| 🔲 May 21, Sun             |                          |                                            |                      | 00:00            |                  |                 | Non-working day |                |
| 7 days                    | <b>34:39</b><br>94%      | <b>38:36</b><br>104%                       | <b>37:00</b><br>100% | 00:00            |                  |                 |                 | - 02:20<br>-6% |
| mmary of 2023: Sick leave | e: 6 days Vacation leave | 4 days Parental leave:                     | 2 days               |                  |                  |                 |                 |                |

There are a few settings that can help to limit logging overtime hours. You can find them inTime Tracking settings (projects time) and Computer time settings (activities time):

• Automatically stop tracking time after the browser has been closed for - refers to time tracked on projects and tasks. Users need to manually stop the timer after they finish their work. Sometimes they only close the browser and forget about running timer which later leads to editing timesheets the next day. This setting will automatically stop the timer if browser is closed for a certain time.

- Track time in specific hours refers to computer time tracked by desktop app. You can define working timeframes when the desktop app should track computer time and activities. The application will not register any data before or after the defined hours.
- Stop tracking time, when daily hours limit is reached refers to computer time tracked by desktop app. Instead of setting rigid working timeframes, you can define the total number of hours users can track each day. For example, if you set the limit of 8 hours on Monday and the user started work at 8am the desktop app will stop tracking computer time and activities after 4pm.